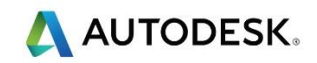

### 第6课-浮雕编辑

## 目标

- 输入矢量
- 形状编辑器
- 创建浮雕
- 保存模型

### 练习1-自图像的纹理

- 打开 模型
- 选择 ACData > stone\_pattern.png
- 输入宽度 = 300mm

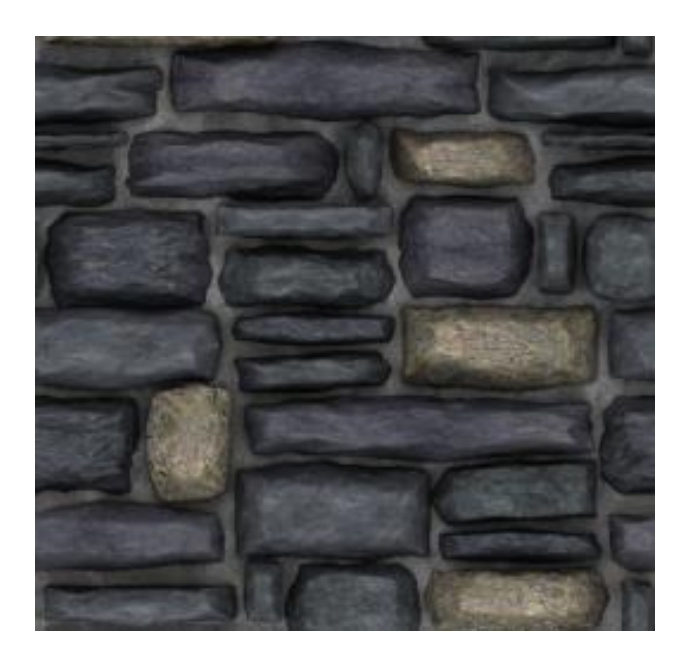

- 在项目树中选择 stone\_pattern 位图层
- 创建浮雕层(从位图层)

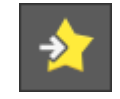

• 输入新的 高度 = 4mm , 光顺浮雕 = 20%

接下来,可以将新的纹理保存到文件浮雕文件夹中

- 打开文件浮雕库
- 选择, 查看 Custom Reliefs 文件浮雕文件夹
- 使用鼠标左键在项目树中选择 stone\_pattern 浮雕层并拖入文件浮雕库

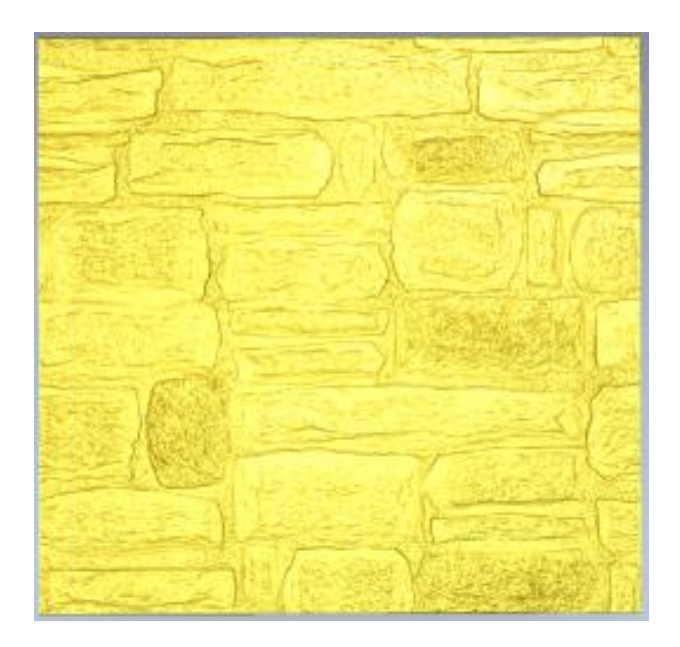

- 选择 文件 > 另存为 , 输入名称 StonePattern , 然后 保存
- 选择文件>关闭模型

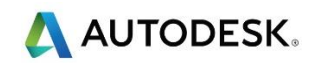

## 练习2-鹰

- 创建一新的模型 , 宽度 300 毫米 , 高度 300 毫米
- 分辩率 2500 x 2500
- 原点中心
- •选择上查看
- 打开 输入为文件浮雕 并浏览到 ACData> Eagle
- 在 3D 视图中打开 Eagle Head & Body
- 居中并粘贴浮雕

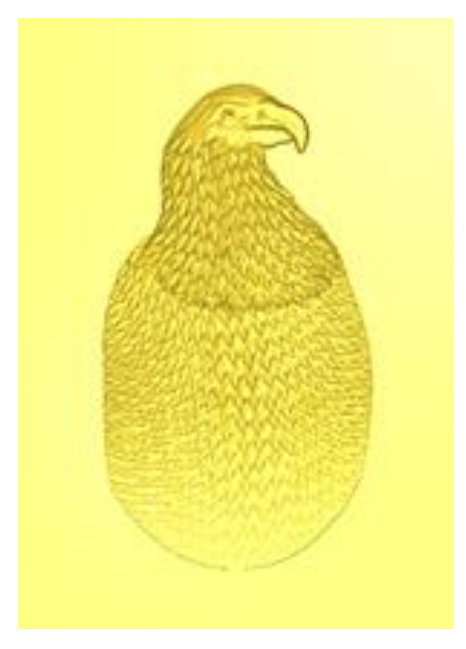

- 从文件打开粘贴浮雕并浏览到 ACData> Eagle
- 在 3D 查看中打开 Foot
- 调整大小到约:宽度 40mm (保持宽度、高度和 z 范围的高宽比)

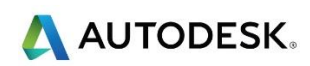

- 逆时针旋转 10°
- 取消连接 Z 轴范围并调整大小至 2mm , 然后移动到如下所示的位置

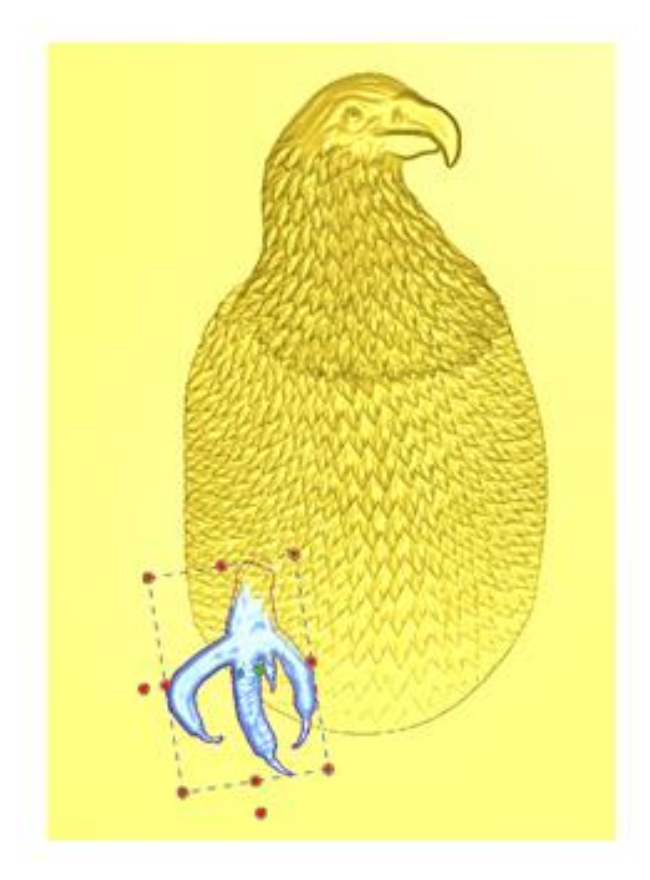

- 选择蓝色的浮动文件浮雕 , 然后选择镜像对象工具
- 镜像脚整个模型,确保复制原始对象被勾选
- 选择右脚,然后进入变换模式
- 逆时针旋转脚约 15°

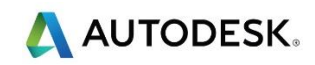

• Shift 选择两脚,然后在键盘上按回车键进行粘贴

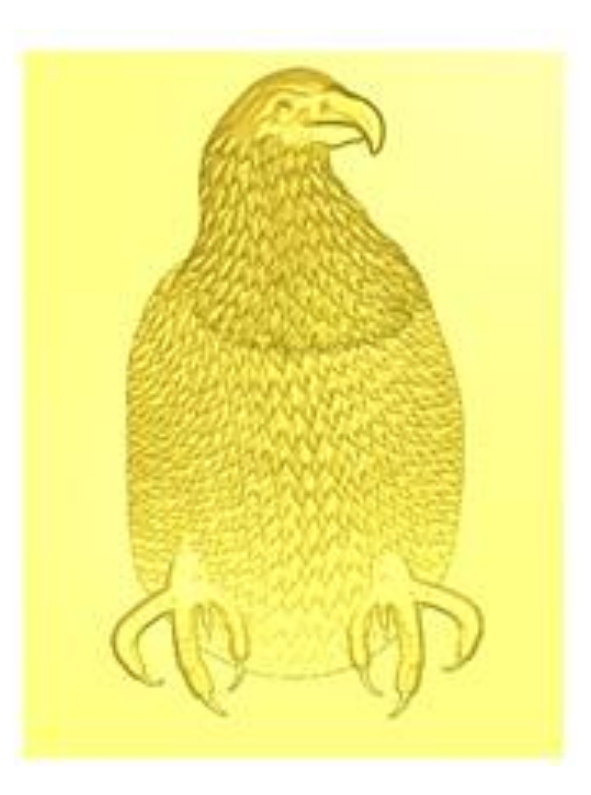

- 从文件打开粘贴浮雕,并浏览到 ACData> Eagle
- 在 3D 查看中打开 Wing Top
- 顺时针旋转约 10°,并移动到如下所示的位置

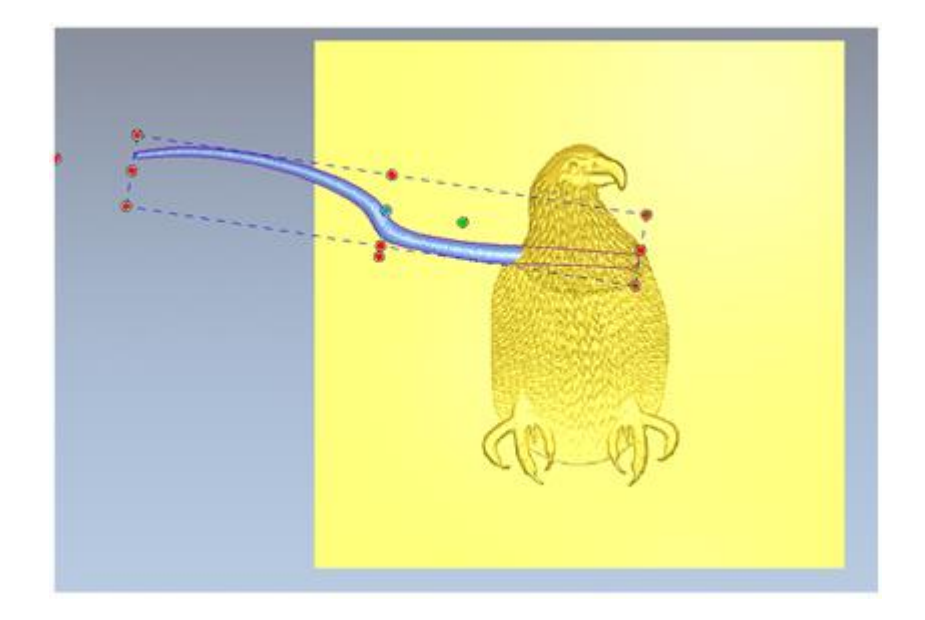

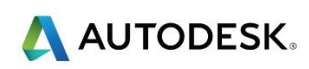

• 创建一条通过 Wing Top 文件浮雕中心的多段线(光顺)

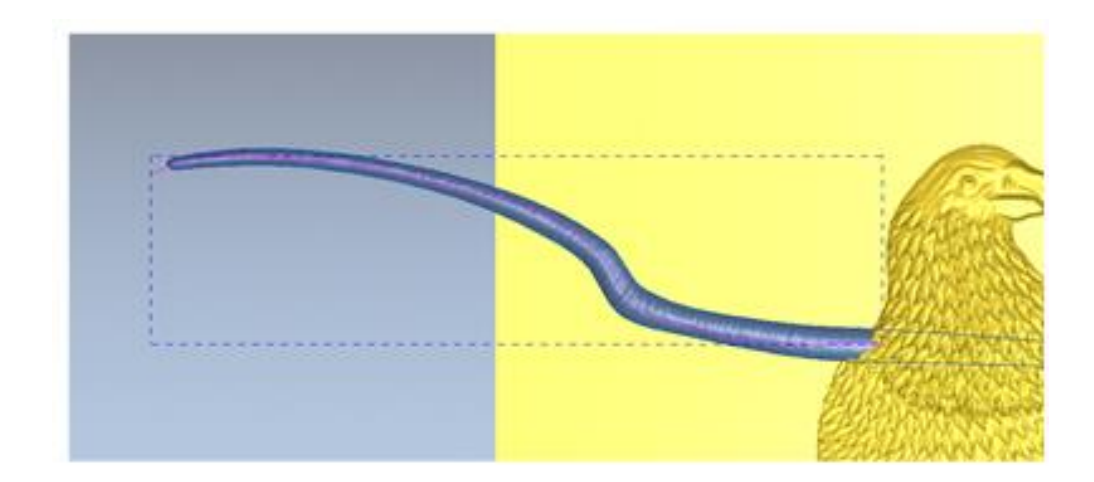

- 打开从文件打开粘贴浮雕并浏览到 ACData> Eagle
- 在 3D 查看中打开 Feather 3 并放置在鹰的右侧
- 调整大小到约:宽度 15mm (保持宽度、高度的高宽比)
- 调整 Z 轴范围至 2mm
- Shift 选择羽毛和光顺多段线
- 选择沿曲线粘贴工具,并创建25份副本

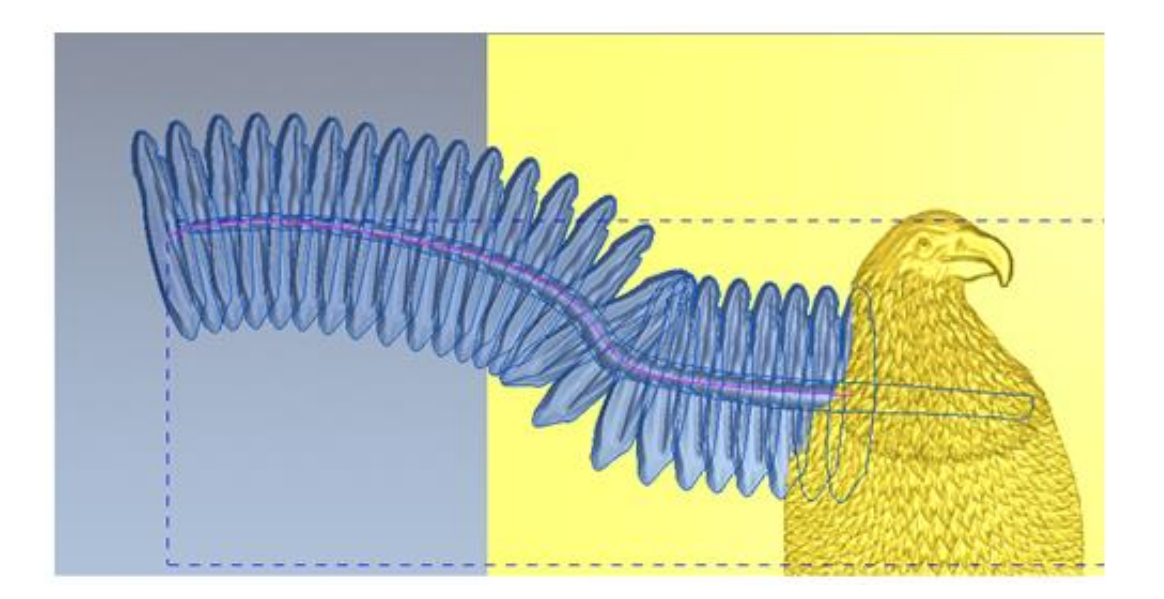

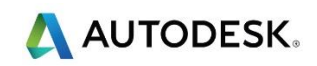

- 删除原始的羽毛文件浮雕
- Shift 选择所有羽毛 , 并将它们如下图所示移动

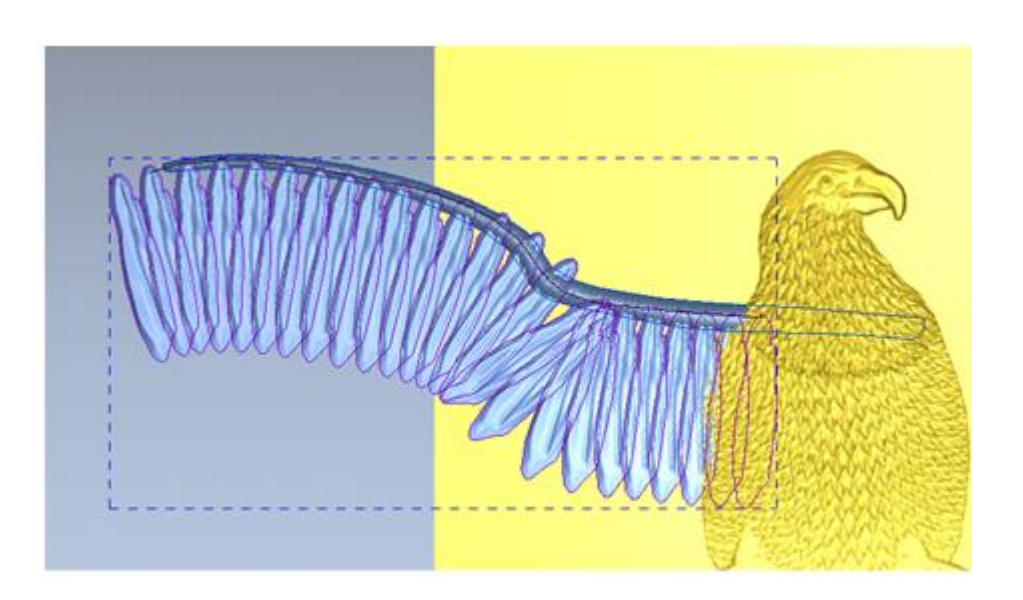

• 分离所有羽毛,以单个操作羽毛

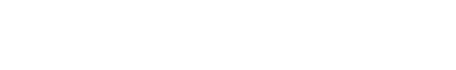

- 分别选择两个最左侧的羽毛,然后进入变换模式
- 分别顺时针旋转每个羽毛,生成下图

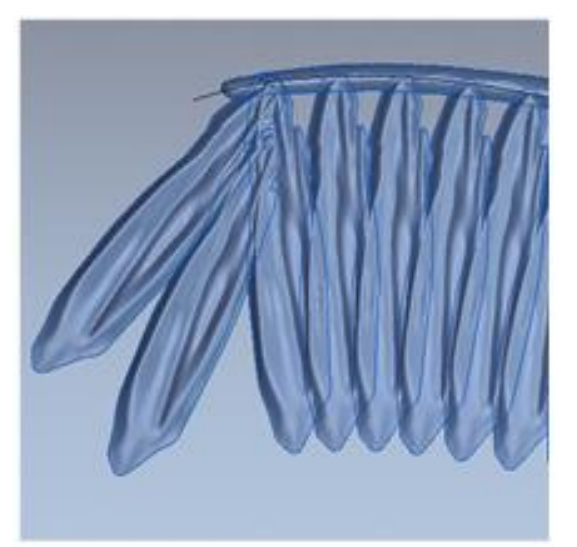

৵

• 选择与 Wing Top 文件浮雕重叠的中间羽毛,并将它们向下移动

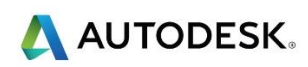

选择不正确旋转的羽毛,进入变换模式并逆时针旋转 •

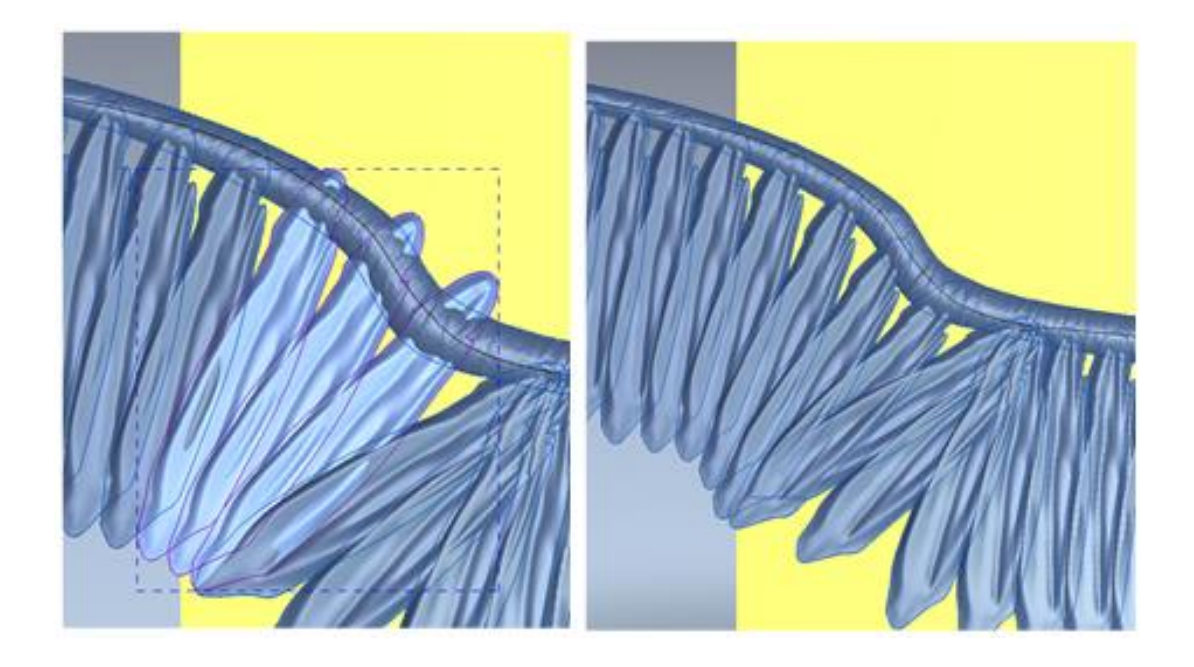

选择不正确旋转的羽毛,进入变换模式并逆时针旋转,可能需要重新定位 ٠

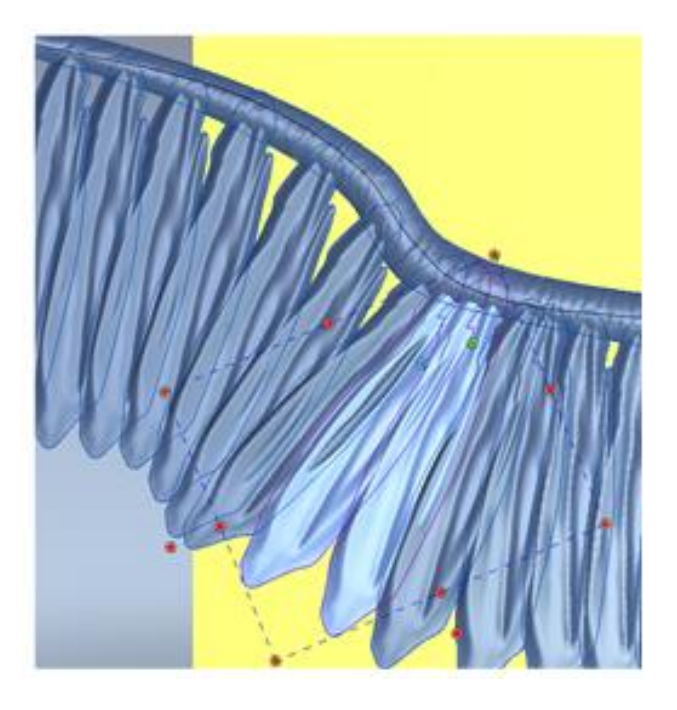

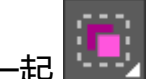

- 选择所有羽毛并将它们组合在一起 •
- 选择组合在一起后的羽毛,进入变换模式

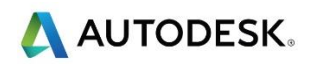

• 在键盘上按住 Ctrl 并将羽毛大小调整为大约宽度 350mm

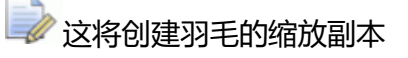

• 将复制的羽毛移动比原始羽毛低 1/3, 排列在左边

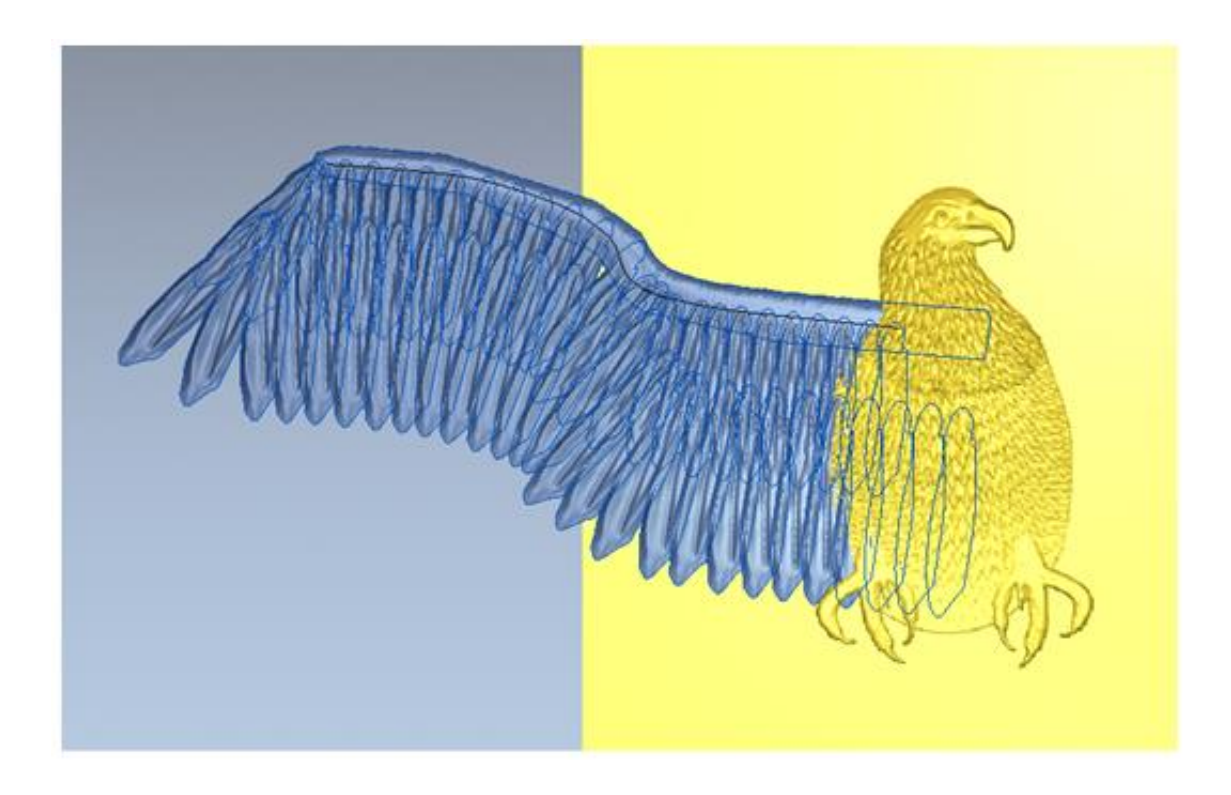

- 选择新复制的羽毛,进入变换模式,将这些羽毛的Z轴范围更改为1mm, 并应用
- 再次选择复制的羽毛并分离
- 选择位于鹰主体下面的四根羽毛(它们应该大部分被隐藏)
- 将它们向下移动,将它们放置在左脚中央
- 进入变换模式,顺时针旋转四根羽毛约20°

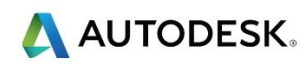

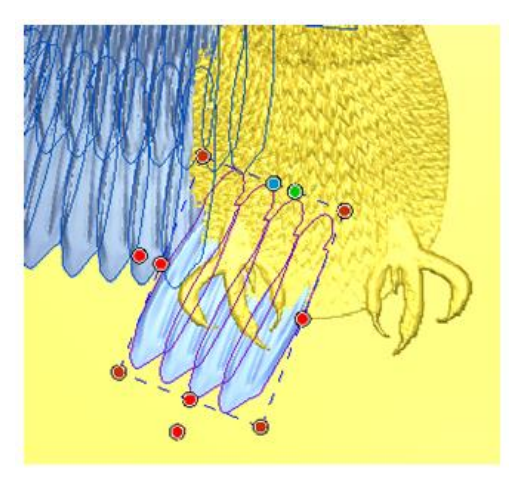

- 仅选择最右边的羽毛,如图所示逆时针旋转,完成后得到一个很好的连接
- 将所有 4 根尾羽的 Z 轴高度 更改为 07mm

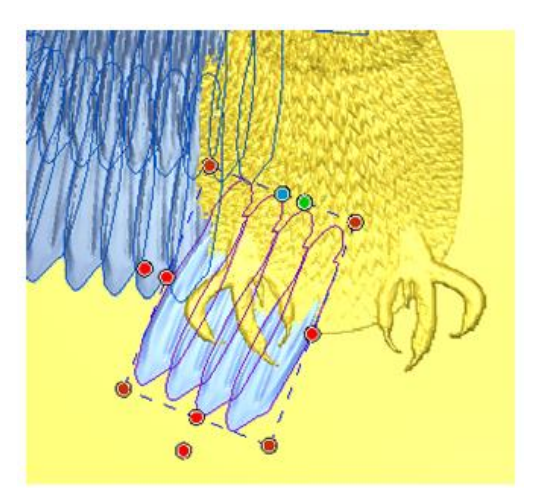

选择所有文件浮雕,跨模型镜像对象,如有必要,可以创建底部羽毛的副本,以创建中央羽毛

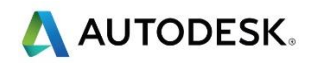

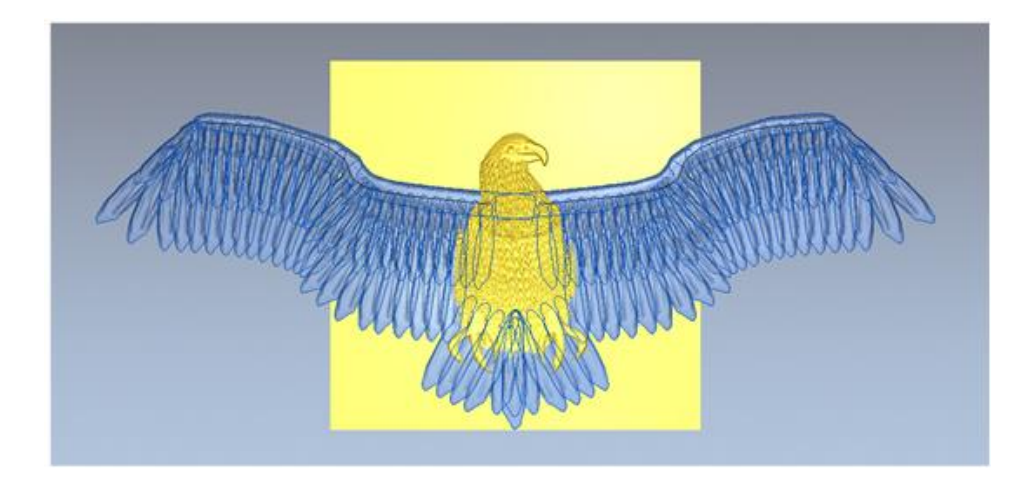

🧼 如果上面的文件浮雕被粘贴下来, 它将不适合模型空间

- 选择 浮雕图案切割工具
  ,将浮雕层转换为浮动文件浮雕(包括鹰身和)
- 调整鹰的大小以适应模型空间
- 进入 变换模式 并选择粘贴或选择两者并按键盘上的 回车 ,将其粘贴

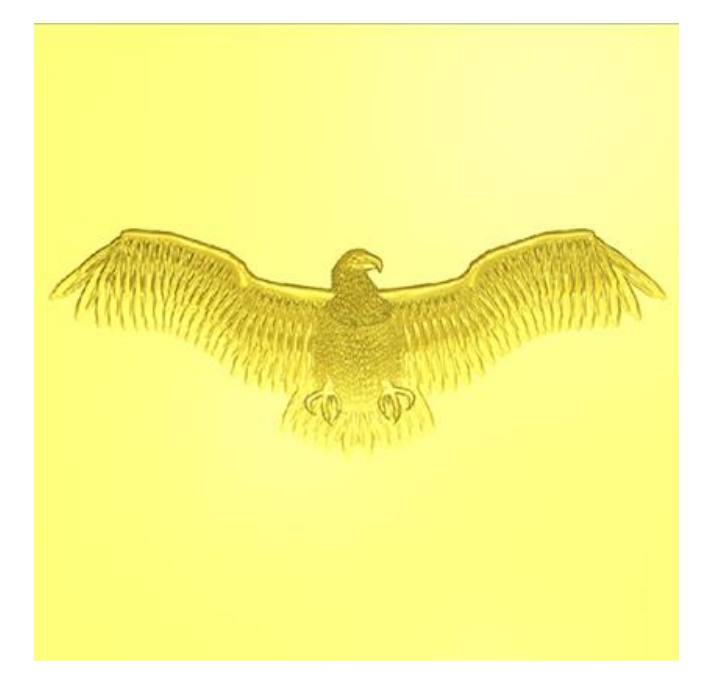

# 练习3-扭曲曲鹰

- 选择浮雕图案切割工具,自由浮雕层
- 选择所有浮动文件浮雕,进入包络变形和封套模式
- 移动最高控制点(青色),使它和最右边选择点垂直

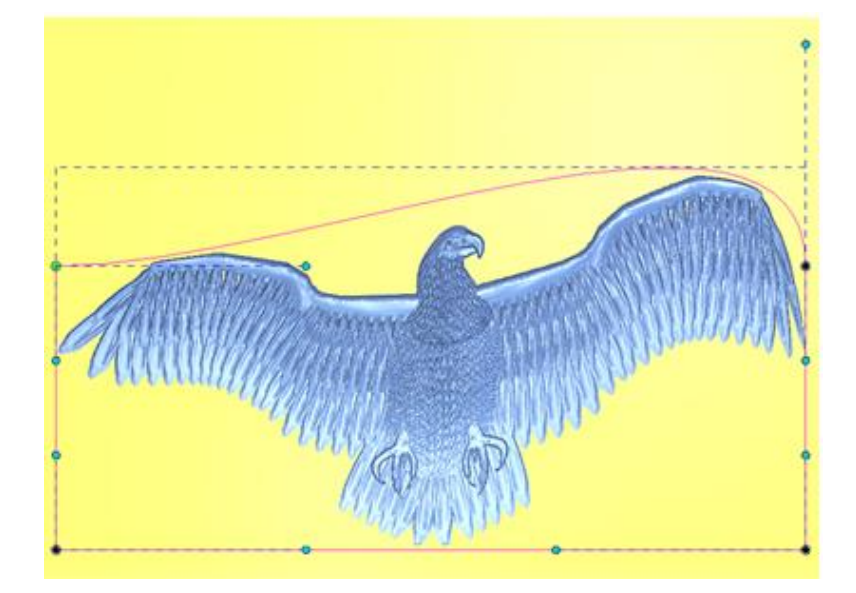

• 对最左边的控制点进行相同操作

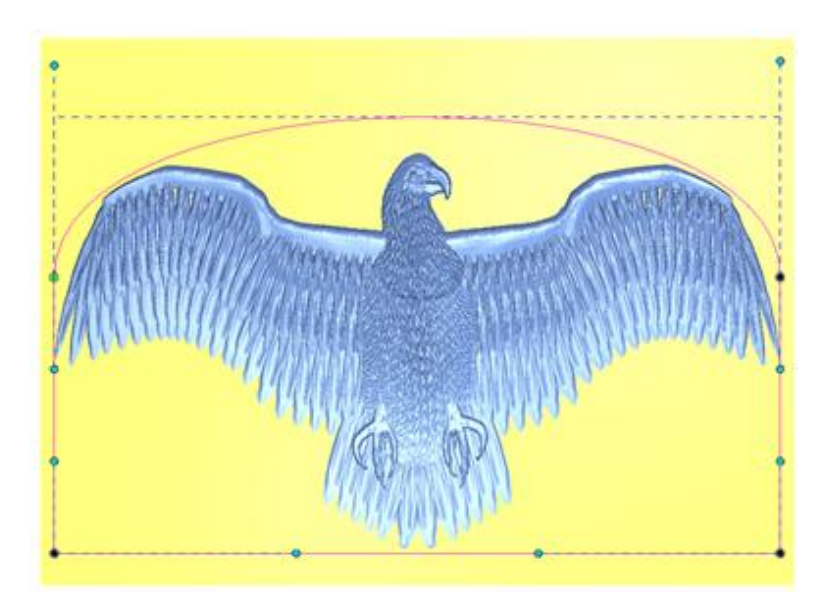

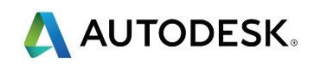

• 分别向内移动左下和右下选择节点

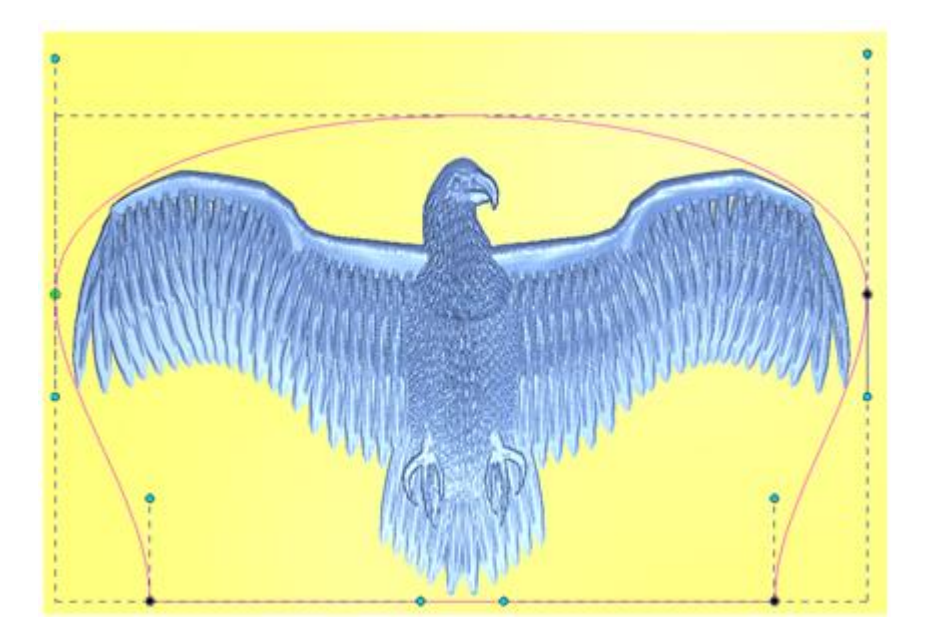

- 选择变形菜单中的完成,于是即更新文件浮雕
- 居中 F9 , 然后粘贴文件浮雕

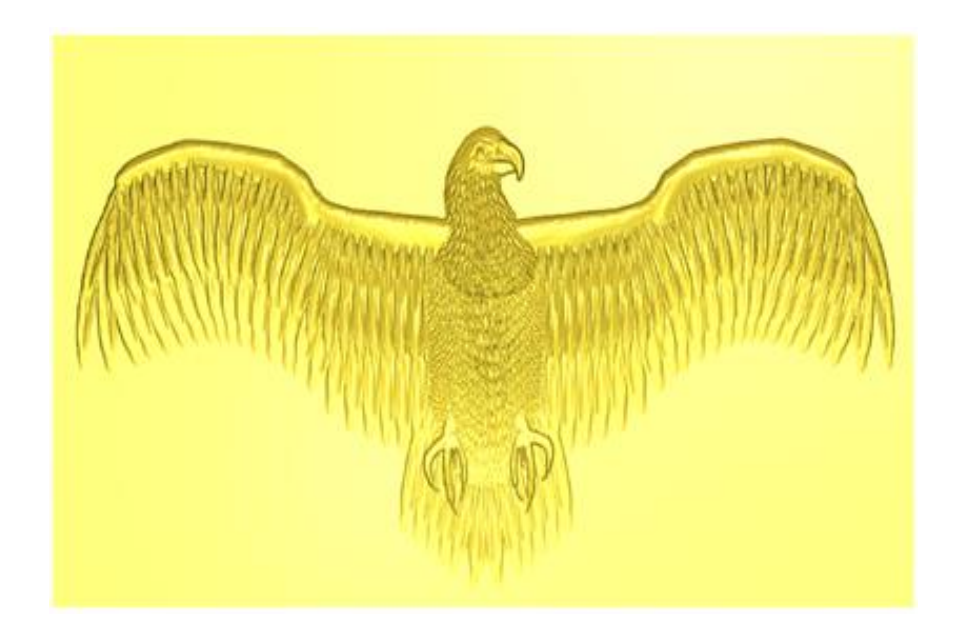

🖉 也可使用工具组合以应用扭曲于浮雕区域,这非常像自由浮雕建模技术

• 撤销 所有操作,直到使用浮雕图案切割这一步

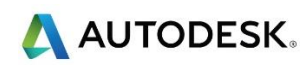

• 如下图所示,在右翼创建一条多段线

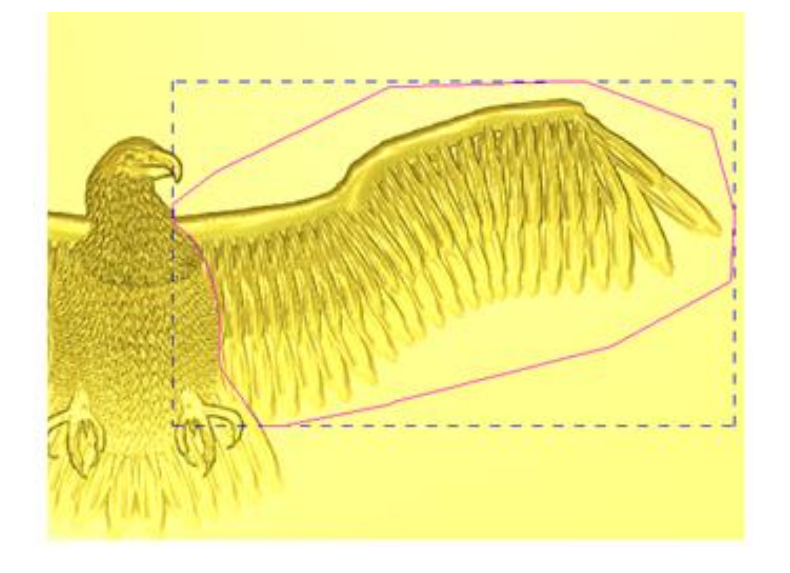

• 选择此折线,然后选择浮雕图案切割工具,自由此部分浮雕

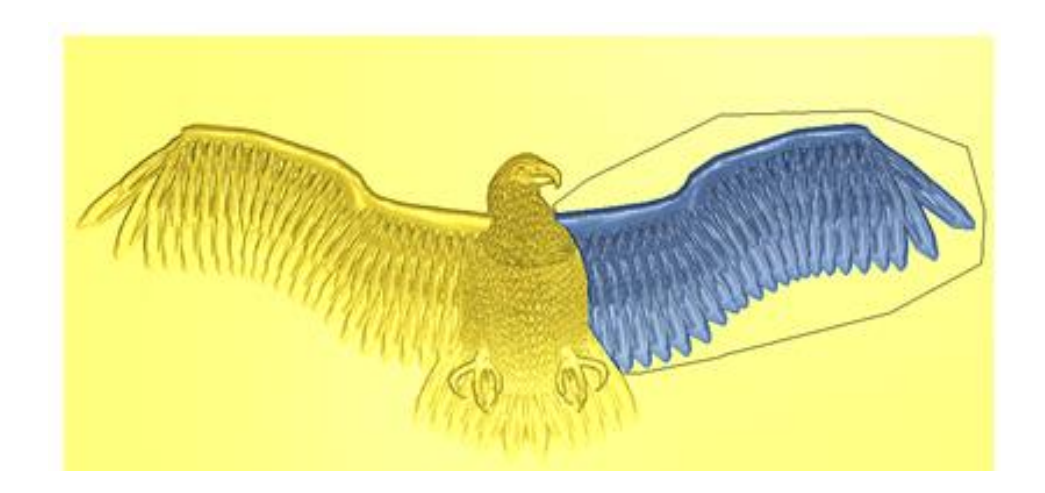

- 删除用于剪切翼的矢量
- 确保选中了蓝色文件浮雕,然后进入包络变形和封套模式
- 向上移动右侧控制点 (青色) 到大约 45°的角度

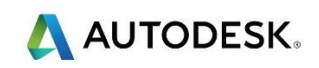

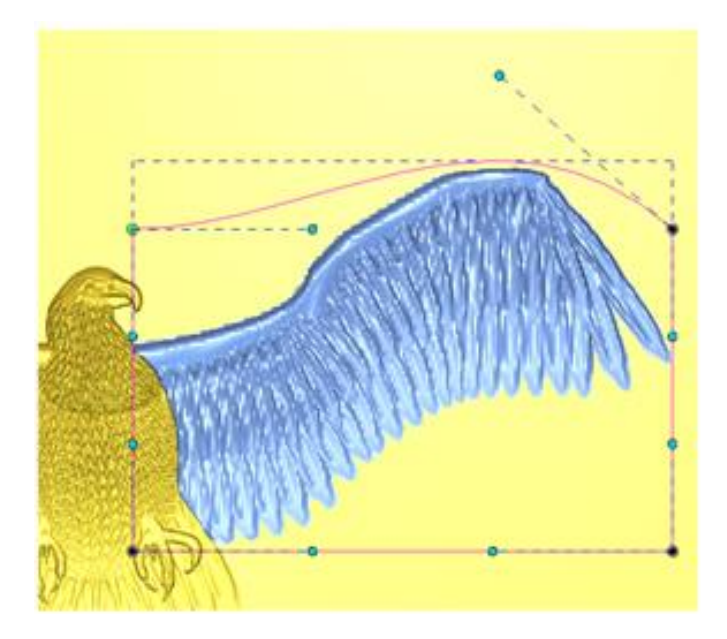

• 向内移动右下选择节点(黑色),使两个手柄(青色)彼此重叠

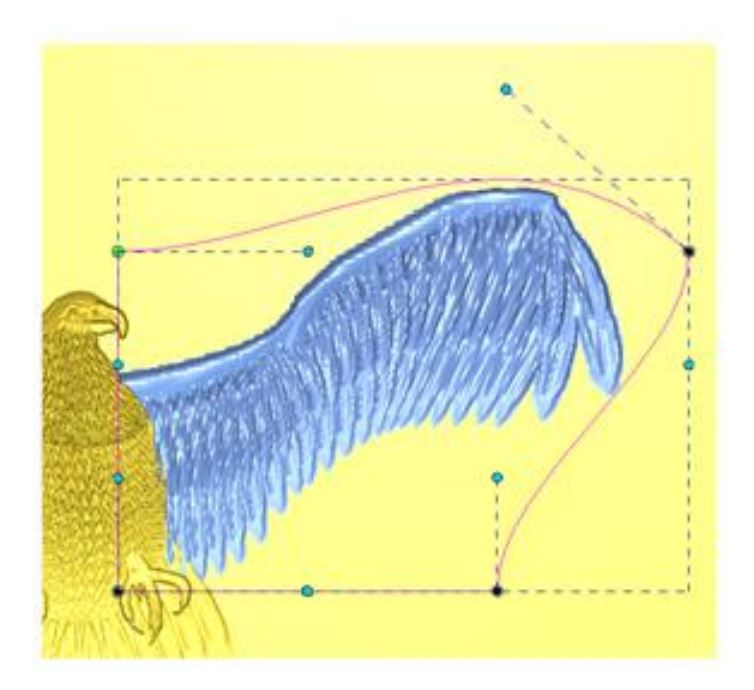

• 最后向上移动左上角的控制点(青色),创建一个更圆的翼

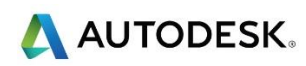

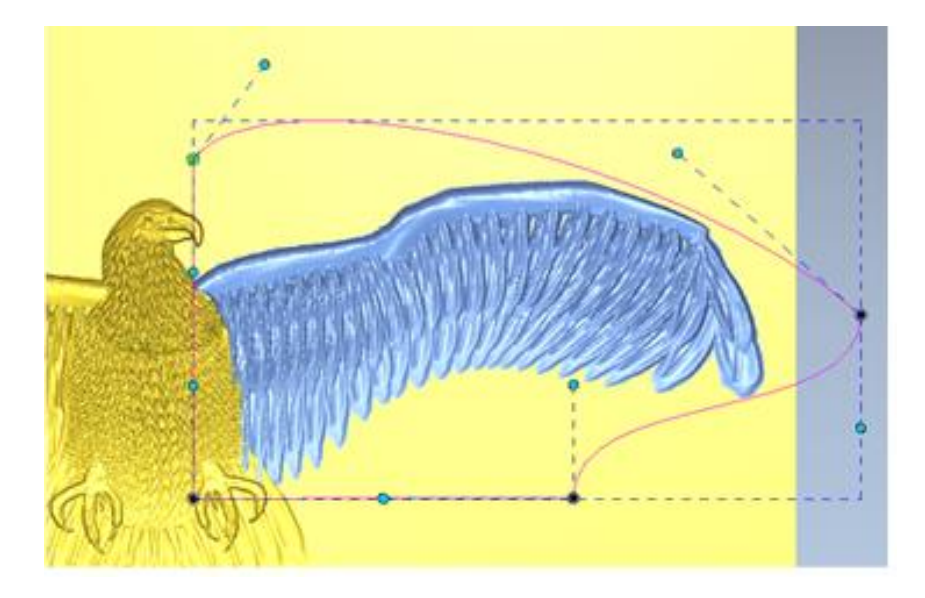

- 对鹰翼满意后,在包络变形和封套对话框中选择完成,更新浮雕
- 在左手边创建另一条多段线,并使用 浮雕图案切割 工具从浮雕层自由这个 翼
- 仅选择蓝色的左边翼,然后删除它

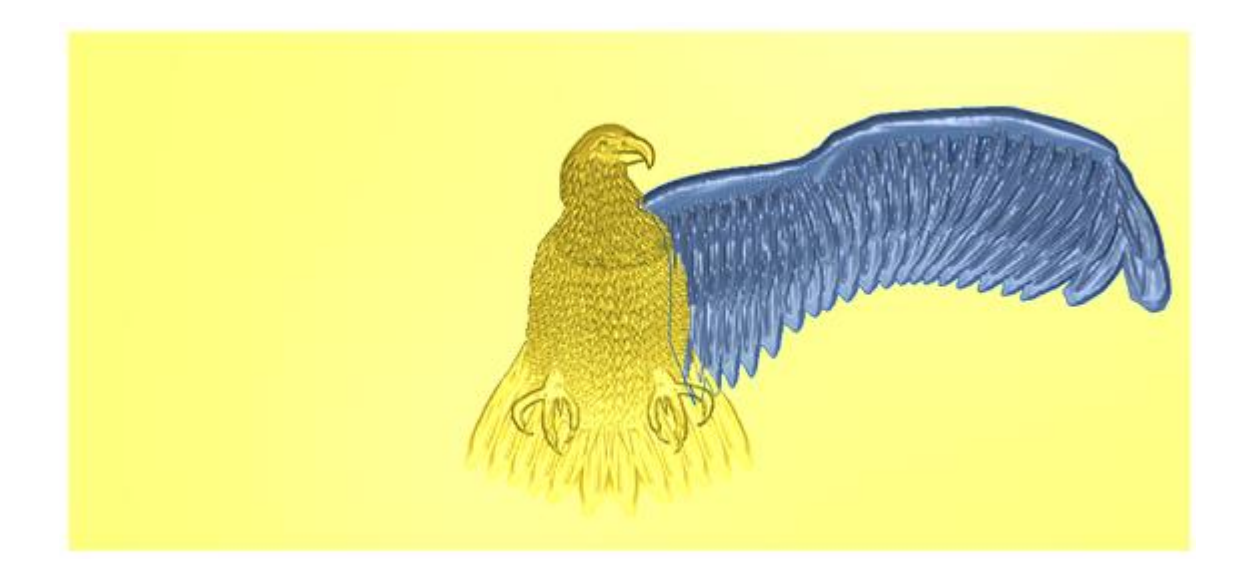

- 选择右边翼文件浮雕,并绕模型镜像它,确认复制原始翼
- 选择两翼并将其粘贴

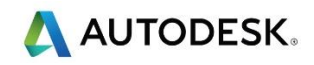

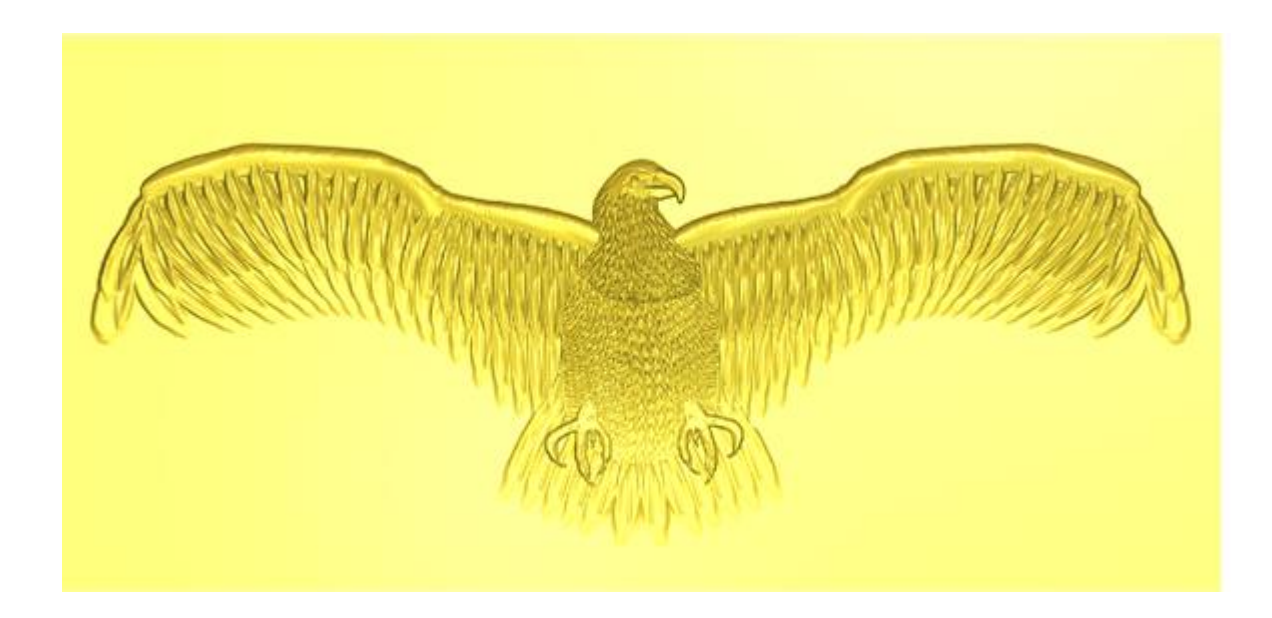

- 选择 文件 > 另存为, 输入名称 EagleComplete, 然后 保存
- 选择文件>关闭模型